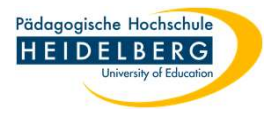

## Foxit Signatur(en) anwenden <u>auf geschützte Formulare</u> ohne Cloudverwendung

 So Sie Foxit schon eine oder auch mehrere Signaturen hinzugefügt haben, können Sie diese auch anwenden. Im Beispiel verwenden wir hierzu einen PH-Urlaubsantrag. wir öffnen das Formular in Foxit, füllen es aus und wählen den Reiter "Foxit eSign" (das Datum für die Mitarbeiter:innen-Unterschrift wurde über ein Textfeld aus dem Reiter Kommentare eingefügt)

| G              |                      | 2015_Urlaubsgesuc | h_BASIS_Test1            | _2 Uschr digital vo              | n versch Perso            | nen a.pdf - Foxit ( | PDF Editor                               |                     | 8                     |                                | ×  |
|----------------|----------------------|-------------------|--------------------------|----------------------------------|---------------------------|---------------------|------------------------------------------|---------------------|-----------------------|--------------------------------|----|
| Datei 🖣 Bear   | rbeiten Organisierer | Kommentar         | Ansicht                  | Formular                         | Schützen                  | Foxit eSign         | Freigeben                                | Barrierefreihei 🕨 🖓 | Erzählen,             | <ul> <li>▼ Q Suchen</li> </ul> | ): |
| Hand Auswählen | Hutman               | Z M               | ↓<br>Signatur<br>verwalt | ren Alle Signatur<br>en anwenden | en Text<br>hinzufüg       | AB<br>Kombination   | Sfeld Vordefinierte<br>Text <del>*</del> | a — —               | Signatur<br>anfordern | Dokumentstatus                 |    |
| 004            | ) C &• 🖫 I           | $\overline{}$     |                          |                                  |                           |                     |                                          |                     |                       |                                |    |
| Start          | 2015_Urlaubsgesuch_  | 3×                | l                        | Ja, Vertro                       | etung erfo<br>nrift der V | olgt durch          | I                                        |                     |                       | - ġ-                           |    |
| D              |                      |                   |                          |                                  |                           |                     |                                          |                     | 40                    |                                |    |
| Q              | 22.12.202            | 22                | Ţ                        |                                  |                           |                     |                                          |                     |                       |                                |    |
| \$ ►           | Datum                | -                 | #                        | <u>''</u>                        | Untersch                  | rift des Mita       | rbeiters/ der                            | Mitarbeiterin       | <br>                  |                                |    |
| (n)            | 120                  |                   |                          |                                  |                           |                     |                                          |                     |                       |                                |    |

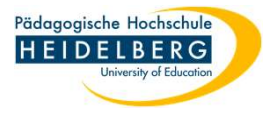

2. zur Auswahl einer Signatur klicken Sie einfach auf den Dropdownpfeil neben der Signaturliste und klicken dann einfach auf die gewünschte Grafik:

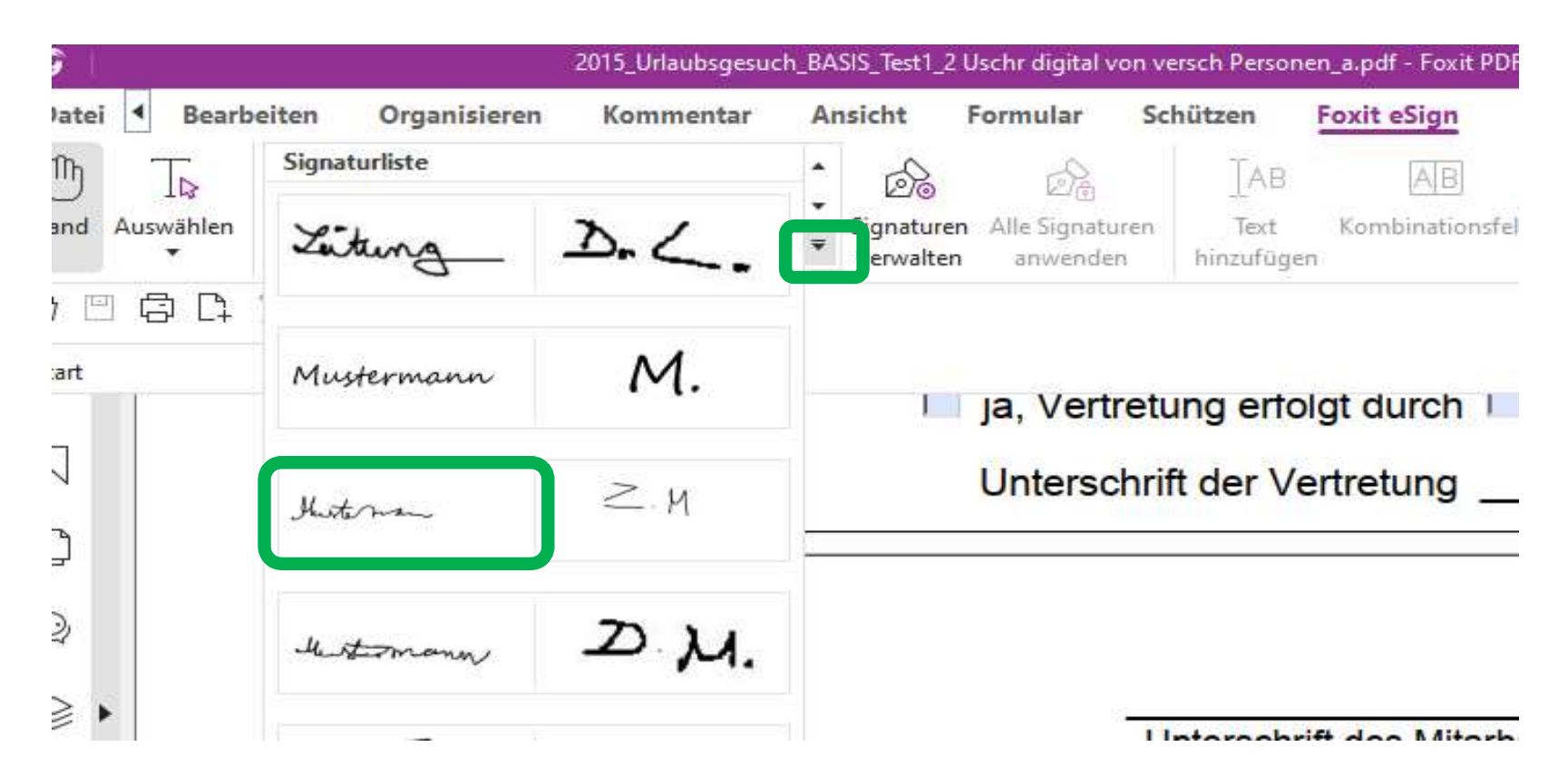

3. dann sehen Sie, dass die Grafikkontur den Bewegungen Ihres Cursors folgt, klicken Sie dann einfach auf die gewünschte stelle im Dokument

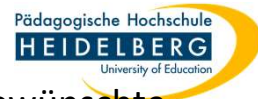

3. dann sehen Sie, dass die Grafikkontur den Bewegungen Ihres Cursors folgt. Klicken Sie dann einfach auf die gewünschte

Stelle im Dokument (dann erscheint ein Rahmen um die Grafik, die Funktion ist jedoch noch aktiv, um weitere

Unterschriften Einfügungen zu verhindert einfach auf der Tastatur auf Escape drücken oder in Foxit auf die Hand klicken).

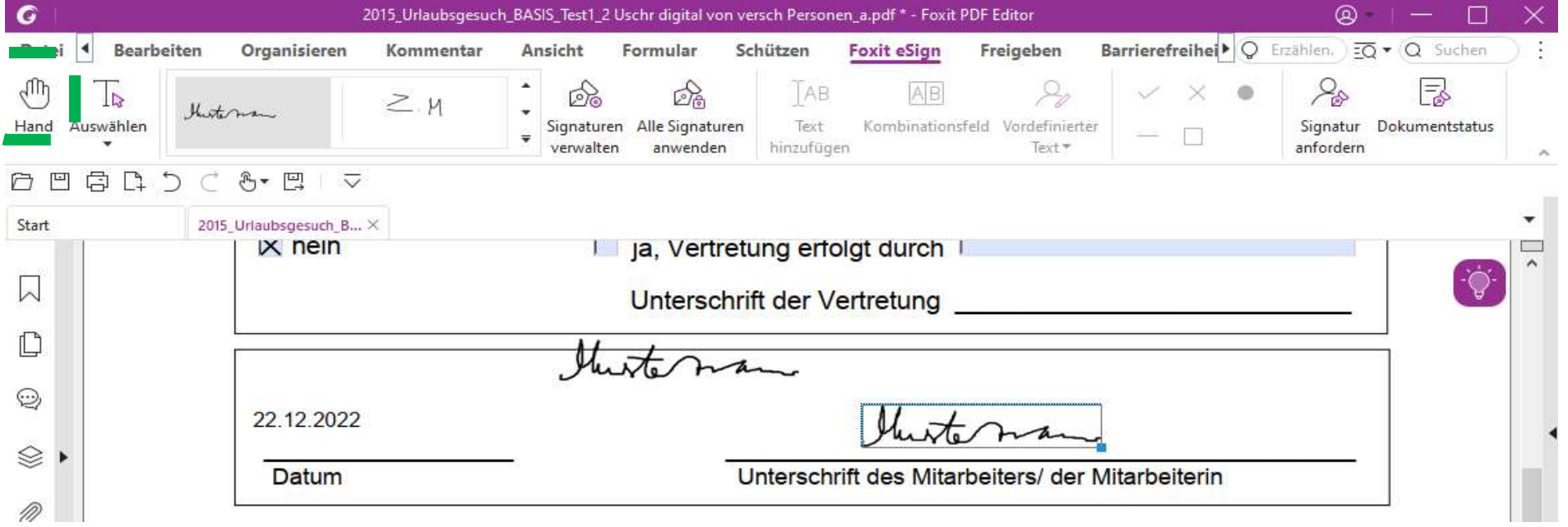

4. Um die Unterschrift vor Kopiervorgängen zu schützen, würde üblicher Weise die Funktion Glätten auf dem Reiter
"Organisieren" benutzt werden, diese funktioniert bei geschützten Formularen, die von Adobe erstellt wurden jedoch nicht und führt nur zu Problemen. Daher rufen wir stattdessen das Druckermenü auf:

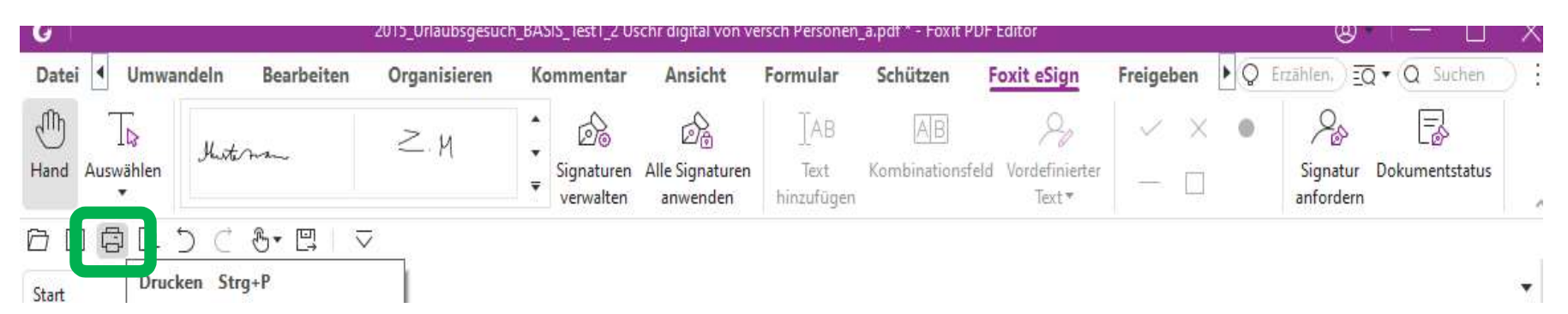

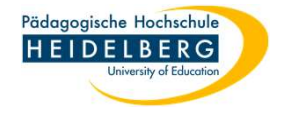

- 5. Wir wählen "als Bild Drucken" aus dem Druckermenü und drucken per pdf-Drucker
  - Achtung, hierbei gehen alle Formularfeldfunktionen verloren! -

| lame:    | Microsoft Print to PDF                                                                                                    | ✓ Eigenschaften                                                                                                    | Erweitert                                                                           |                               |  |  |  |
|----------|----------------------------------------------------------------------------------------------------|----------------------------------------------------------------------------------------------------|-------------------------------------------------------------------------------------|-------------------------------|--|--|--|
| (opien:  | 1 🗘 🗌 Sortieren                                                                                                    | Als Graustufen drucken                                                                                                    | Als Bild drucken                                                                    | Randanschnittsmarkierunge     |  |  |  |
| orschau  |                                                                                                    | Druckbereich                                                                                                    |                                                                                     |                               |  |  |  |
| oom:     | 99,56%                                                                                                    | ○ Aktuelle Ansicht                                                                                                    | <ul> <li>Aktuelle Ansicht</li> <li>Aktuelle Seite</li> </ul>                        |                               |  |  |  |
| okument: | 21,0 x 29,7 cm                                                                                                    | ◯ Aktuelle Seite                                                                                                    |                                                                                     |                               |  |  |  |
| Papier:  | 21,0 x 29,7 cm                                                                                                    | Alle Seiten                                                                                                    | An kurzer Kante blättern                                                            |                               |  |  |  |
|          |                                                                                                    | O Seiten: 1 - 1                                                                                                    | /1                                                                                  | Automatisch drehen            |  |  |  |
|          | An other statements in a second statement of the second statement of the secon                                                                                                    | Beisniel: 1 5-9 12                                                                                                    | 0                                                                                   |                               |  |  |  |
|          | tag nas<br>aggendangs<br>an<br>an<br>big nas<br>big nas<br>big n | The second second |                                                                                     | Automatisch zentrieren        |  |  |  |
|          | Name and a state of the state of the state o                                                                                                    | Teilbereich: Alle Seiten im Bere                                                                                                    | ich 🗸                                                                               |                               |  |  |  |
|          | Procession 1 - Analogo     Procession 2014 - Analogo     Procession 2014 - Analogo     Procession 2014 - Analogo     Analogo 2014 - Analogo     Analogo 2014 - Analogo 2014 - Analogo     Analogo 2014 - Analogo 2014 - Analogo 2014 - Analogo     Analogo 2014 - Analogo 2014 - Analogo 2014 - Analogo     Analogo 2014 - Analogo 2014 - Analogo 2014 - Analogo     Analogo 2014 - Analogo 2014 - Analogo 2014 - Analogo     Analogo 2014 - Analogo 2014 - Analogo     Analogo 2014 - Analogo 2014 - Analogo     Analogo 2014 - Analogo 2014 - Analogo     Analogo 2014 - Analogo 2014 - Analogo 2014 - Analogo     Analogo 2014 - Analogo 2014 - Anal                                                                                                    | Seiten umkehren                                                                                                    | Seiten umkehren                                                                     |                               |  |  |  |
|          | te da colorad atalattat<br>1 da - Antonio dagrada - Antonio dagrada - Antonio da Antonio da A                                                                                                    | Druckeinstellungen                                                                                                    | Druckeinstellungen                                                                  |                               |  |  |  |
|          |                                                                                                    | Skalieren Große Seiten M                                                                                                    | Aehrere Seiten                                                                      |                               |  |  |  |
|          | A temper of an and a state of the second and the second and the se                                                                                                    | kacheln                                                                                                    | pro Blatt                                                                           | Autom. Hochformat/Querforma ~ |  |  |  |
|          | And a state state of the state of the state                                                                                                    | () Keine                                                                                                    | ⊖ Keine                                                                             |                               |  |  |  |
|          | And interested of functionary, one fair function in the second second se                                                                                                    | An Seitenränder annassen                                                                                                    |                                                                                     | Juckbereich                   |  |  |  |
|          |                                                                                                    |                                                                                                    |                                                                                     | Dokument und Markierungen 😔   |  |  |  |
|          |                                                                                                    | O Auf Druckerränder verkleinern                                                                                                    |                                                                                     | Kommentare zusammenfassen     |  |  |  |
| <        |                                                                                                    | O Benutzerdefinierte Skalierung                                                                                                    | Benutzerdefinierte Skalierung     Papierquelle anhand der PDF-Seitengröße auswählen |                               |  |  |  |
|          | Seite 1 von 1                                                                                                    | Papierquelle anhand der PDF-5                                                                                                    |                                                                                     |                               |  |  |  |
|          |                                                                                                    |                                                                                                    |                                                                                     |                               |  |  |  |

6. Unter passendem Namen abspeichern und ggf. für die nächste Unterschrift per Mail versenden.

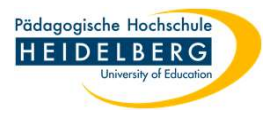

 Diejenige Person, die die 2. oder auch 3. Unterschrift leisten soll, erhält das pdf als Bild, ohne Formularfunktionen. Daher kann auch hier das Datum über ein Textfeld aus dem Reiter Kommentar eingefügt werden und anschließend eine Signatur; Vorgang s. o.

Und wiederum sollte auch diese neue Unterschrift durch Drucken als PDF-Bilddatei geschützt werden, damit sie nicht einfach rauskopiert werden kann. (So eine .png-Datei mit transparentem Hintergrund oder das Zeichnen in der Foxit Signaturerstellung genutzt wurde, kann es zum Schutz auch sinnvoll sein, die Linien der Signatur in den Unterstrich und die daran hängenden Buchstaben hineinragen zu lassen)

8. FERTIG!